# Подробная инструкция по получению муниципальной услуги «Признание молодой семьи участницей основного мероприятия «Обеспечение жильем молодых семей» государственной программы Российской Федерации «Обеспечение доступным и комфортным жильем и коммунальными услугами граждан Российской Федерации» в электронном виде

## Подготовительный этап

При получении муниципальной услуги Вы должны подтвердить Вашу личность на Портале государственных и муниципальных услуг (функций) Вологодской области (Портал). Для этого Вам необходимо иметь учетную запись в Единой системе идентификации и аутентификации (ЕСИА).

Если вы не имеете учетной записи в ЕСИА, необходимо пройти регистрацию:

- Ссылка на краткое руководство пользователя:
  - o http://uslugi.vologda-

portal.ru/media/instructions/esia.jpg

- Ссылка на подробное руководство пользователя:
  - o http://uslugi.vologda-portal.ru/media/instructions/esia.pdf

Для оформления заявления на оказание данной услуги Вам понадобятся следующие электронные копии документов:

 в случае обращения представителя заявителя – копия документа, подтверждающего полномочия.

В случае выбора подуслуги «Признание молодой семьи нуждающейся в жилом помещении с целью участия в основном мероприятии «Обеспечение жильем молодых семей» государственной программы Российской Федерации «Обеспечение доступным и комфортным жильем и коммунальными услугами граждан Российской Федерации» (в случае, если молодая семья не встала на учет в качестве нуждающихся в улучшении жилищных условий до 1 марта 2005 года)» заявителю требуется приложить следующие документы:

- копии документов, удостоверяющие личность заявителя и членов его семьи, указанных в заявлении;
- письменное согласие на обработку персональных данных;
- выписка из поквартирной карточки, отражающая основание проживания в жилом помещении, характеристику жилого помещения, состав семьи и родственные отношения (действительна 10 календарных дней);
- выписки из поквартирных карточек за пять лет, предшествующих подаче заявления, отражающие основание проживания в жилом помещении, характеристику жилого помещения, состав семьи и родственные отношения на момент снятия с регистрационного учета заявителя и членов его семьи, дату прибытия, дату убытия граждан (в случае проживания граждан в указанный период по разным адресам на территории Российской Федерации);
- правоустанавливающие документы на жилые помещения, находящиеся в собственности у заявителя, членов его семьи, права на которые не зарегистрированы в Едином государственном реестре недвижимости.

А также заявитель по собственной инициативе может приложить:

- копия свидетельства о рождении несовершеннолетних граждан в возрасте до 14 лет;
- письменное согласие иного лица на обработку персональных данных;
- решение об усыновлении (удочерении), судебное решение о признании членом семьи и иные документы, выданные уполномоченными органами (в целях подтверждения факта наличия семейных отношений);
- документ, подтверждающий наличие у гражданина тяжелой формы хронического заболевания, при которой совместное проживание с ним в одной квартире невозможно (при наличии);
- правоустанавливающие документы на жилые помещения, находящиеся в собственности у заявителя, членов его семьи, права на которые зарегистрированы в Едином государственном реестре недвижимости;
- копии документов о наличии (отсутствии) занимаемых по договорам социального найма жилых помещений у гражданина, членов его семьи за пять лет, предшествующих подаче заявления;
- документы, подтверждающие регистрацию по месту жительства гражданина и лиц, указанных в заявлении в качестве членов его семьи, за пять лет, предшествующих подаче заявления, с указанием основания проживания в жилом помещении, количества зарегистрированных в жилом помещении граждан, общей площади жилого помещения;
- выписка из Единого государственного реестра недвижимости на жилое помещение о наличии (отсутствии) жилых помещений на праве собственности у гражданина, членов его семьи за пять лет, предшествующих подаче заявления;
- копия вступившего в законную силу решения суда общей юрисдикции об установлении факта постоянного проживания гражданина и лиц, указанных в заявлении в качестве членов семьи, на территории муниципального образования «Город Вологда» (при наличии);
- копия заключения межведомственной комиссии по обследованию жилых домов (помещений) о признании жилого помещения непригодным для проживания (многоквартирного дома аварийным и подлежащем сносу) (при наличии);
- копия решения органа местного самоуправления о признании помещения жилым помещением, жилого помещения пригодным (непригодным) для проживания граждан, а также многоквартирного дома аварийным и подлежащим сносу или реконструкции, принятое в соответствии с постановлением Правительства Российской Федерации от 28 января 2006 года № 47 «Об утверждении Положения о признании помещения жилым помещением, жилого помещения непригодным для проживания И многоквартирного дома аварийным подлежащим сносу или И реконструкции» (с последующими изменениями) (при наличии).

В случае выбора подуслуги «Признание молодой семьи имеющей достаточные доходы, позволяющие получить кредит, либо иные денежные средства для оплаты расчетной (средней) стоимости жилых помещений в части, превышающей размер предоставляемой социальной выплаты на приобретение (строительство) жилья» заявителю требуется приложить следующие документы:

- копии документов, удостоверяющие личность заявителя и членов его семьи, указанных в заявлении;
- письменное согласие на обработку персональных данных заявителя и членов его семьи;

- заключение банка или иного кредитного учреждения о возможности заключения с молодой семьей договора об ипотеке с указанием предполагаемой суммы кредита;
- в случае если иное лицо готово предоставить денежные средства молодой семье: копия документа, удостоверяющие личность иного лица, заявление иного лица о готовности предоставить денежные средства молодой семье (в произвольной форме), справка из банка (выписка со счета), подтверждающая наличие у иного лица сбережений, хранящихся во вкладах в банке, письменное согласие иного лица на обработку персональных данных.

А также заявитель по собственной инициативе может приложить:

- копия свидетельства о рождении несовершеннолетних граждан в возрасте до 14 лет;
- копии документов, подтверждающих родственные отношения;
- справка с места работы по форме 2-НДФЛ;
- справка из банка (выписка со счета), подтверждающая наличие у членов молодой семьи сбережений, хранящихся во вкладах в банке.

В случае выбора подуслуги «Включение молодой семьи в состав участников основного мероприятия «Обеспечение жильем молодых семей» государственной программы Российской Федерации «Обеспечение доступным и комфортным жильем и коммунальными услугами граждан Российской Федерации» заявителю требуется приложить следующие документы:

- копии документов, удостоверяющие личность заявителя и членов его семьи, указанных в заявлении;
- письменное согласие на обработку персональных данных заявителя и членов его семьи;
- копия договора строительного подряда или иные документы, подтверждающие расходы по строительству жилого дома (при незавершенном строительстве жилого дома);
- копия кредитного договора (договора займа);
- справка кредитора (заимодавца) о сумме остатка основного долга и сумме задолженности по выплате процентов за пользование ипотечным жилищным кредитом (займом).

А также заявитель по собственной инициативе может приложить:

- копия свидетельства о рождении несовершеннолетних граждан в возрасте до 14 лет;
- копии документов, подтверждающих родственные отношения;
- выписка из Единого государственного реестра недвижимости на жилое помещение (жилой дом), приобретенное (построенное) с использованием средств ипотечного жилищного кредита (займа);
- копия свидетельства о регистрации права собственности на недвижимое имущество;
- уведомление о признании молодой семьи нуждающейся в жилом помещении;
- уведомление о постановке на учет в качестве нуждающихся в улучшении жилищных условий до 1 марта 2005 года (при наличии);
- муниципальный правовой акт о признании молодой семьи имеющей достаточные доходы, позволяющие получить кредит, либо иные денежные средства для оплаты расчетной (средней) стоимости жилых помещений в части, превышающей размер предоставляемой социальной выплаты.

## Шаг 1. Авторизация личности на портале

Запустите на компьютере браузер и введите в адресной строке <u>https://gosuslugi35.ru/</u>. После этого нажмите ссылку «Войти» в верхней правой части страницы (см. Рис. 1).

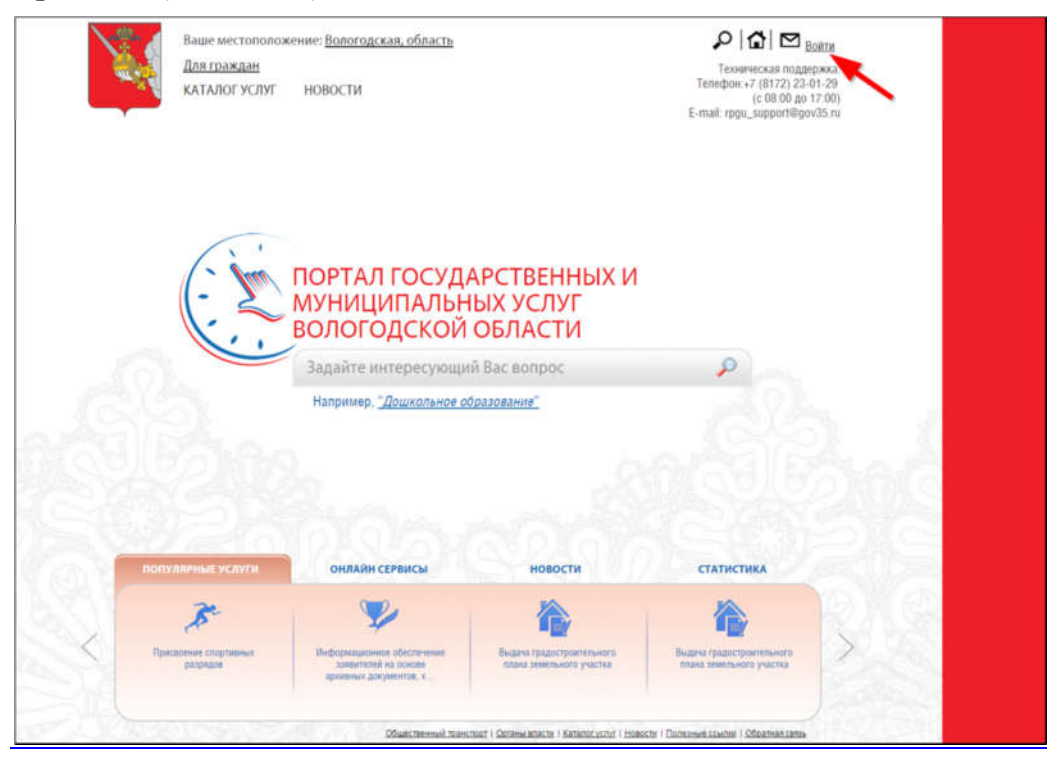

Рис. 1. Ссылка «Войти» на главной странице Портала

В открывшемся окне введите номер мобильного телефона (или адрес электронной почты), пароль и нажмите кнопку «Войти» (см. Рис. 2).

|     | ГОСУСЛУГИ<br>Доступ к сервисам<br>электронного правительства |
|-----|--------------------------------------------------------------|
|     | Вход                                                         |
| Ν   | Лобильный телефон или почта                                  |
| ſ   | Войти                                                        |
|     | Чужой компьютер Восстановить пароль                          |
| Зар | егистрируйтесь для полного доступа к сервисам                |

Рис. 2. Вход через ЕСИА с помощью номера мобильного телефона или адреса электронной почты

Также можно войти с помощью страхового номера индивидуального лицевого счета (СНИЛС). Для этого перейдите по ссылке «СНИЛС», которая находится внизу формы рядом с надписью «Вход с помощью» (см. Рис. 3). В открывшейся форме введите номер СНИЛС и пароль, нажмите кнопку «Войти» (см. Рис. 4).

|         | госуслуги                                          |      |
|---------|----------------------------------------------------|------|
|         | Доступ к сервисам<br>электронного правительства    |      |
|         | -                                                  |      |
|         | Вход                                               |      |
|         |                                                    |      |
|         | Мобильный телефон или почта                        |      |
|         | Пароль                                             |      |
|         | Войти                                              |      |
|         | Чужой компьютер Восстановить пароль                |      |
|         | Зарегистрируйтесь для полного доступа к сервисам   |      |
|         | Вход с помощью: СНИЛС Электронных средств          |      |
| Рис. 3. | Выбор ссылки «Вход с помощью СН                    | ИЛС» |
|         | госуслуги                                          |      |
|         | Доступ к сервисам<br>электронного правительства    |      |
|         | Вход                                               |      |
|         | СНИЛС                                              |      |
|         | Пароль                                             |      |
|         | Войти                                              |      |
|         | Чужой компьютер Восстановить пароль                |      |
|         | Зарегистрируйтесь для полного доступа к сервисам   |      |
|         | Вход с помощью: Телефона/почты Электронных средств |      |

Рис. 4. Вход через ЕСИА с помощью СНИЛС

## Шаг 2. Поиск услуги на Портале

После авторизации на портале пройдите по ссылке «Каталог услуг» (см. Рис. 5).

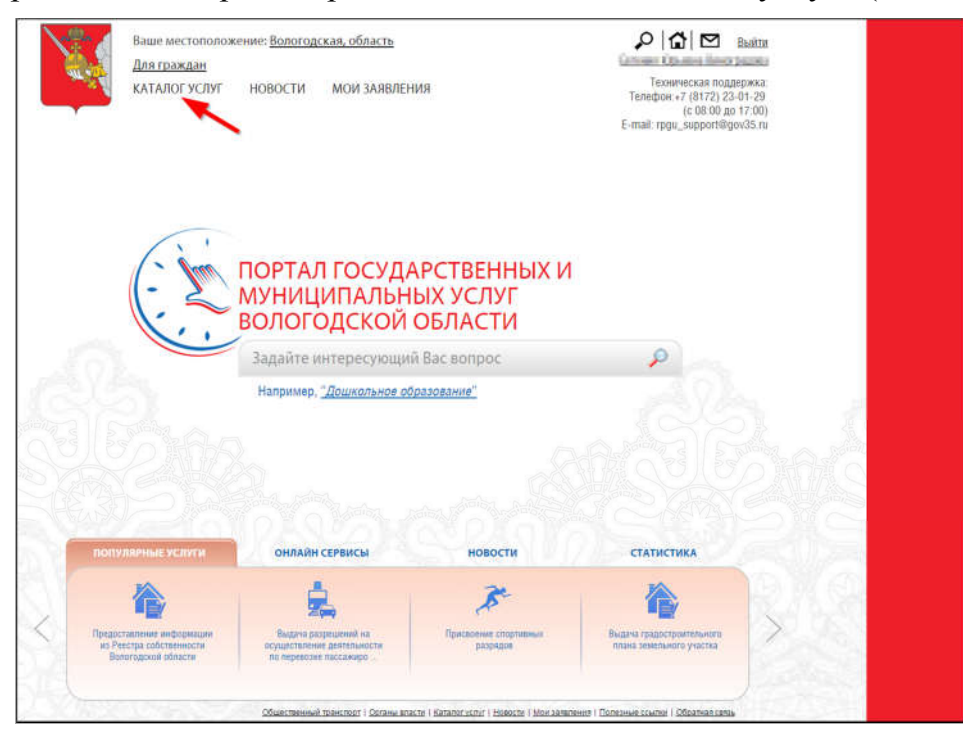

## Рис. 5. «Каталог услуг» на Портале

Выберите в фильтрах уровень «Муниципальные», группу «По органам власти», поставьте галочку «Электронные услуги» (см. Рис. 6).

| <u>Саталог услуг</u> / По органам власти |                                                       |
|------------------------------------------|-------------------------------------------------------|
|                                          |                                                       |
| Федеральные Репкональные Муниципальные   | Q.                                                    |
| Электронные услуги                       | Органы Местного Самоуправления Вологодской Области    |
|                                          | <ul> <li>Правительство Вологодской области</li> </ul> |
| DO VATEFORION                            |                                                       |
|                                          |                                                       |
| по жизненным ситуациям                   |                                                       |
| ПО ОРГАНАМ ВЛАСТИ                        |                                                       |
| БЕЗ КАТЕГОРИЙ                            |                                                       |

Рис. 6. Фильтрация муниципальных услуг

Раскройте список «Органы Местного Самоуправления Вологодской Области», нажав на стрелочку слева, выберите «Администрация муниципального образования Город Вологда» (см. Рис. 7).

| <u>Каталогуслуг</u> / По органам власти |                                                                                                    |
|-----------------------------------------|----------------------------------------------------------------------------------------------------|
|                                         |                                                                                                    |
| Федеральные Региональные Муниципальные  | ٩                                                                                                    |
| Злектронные услуги                      | Органы Местного Самоуправления Вологодской Области<br>Администрация Бабаевского муниципального района |
|                                         | <ul> <li>Администрация Бабушкинского муниципального района</li> </ul>                                 |
|                                         | <ul> <li>Администрация Белозерского муниципального района</li> </ul>                                  |
|                                         | <ul> <li>Администрация Вашкинского муниципального района</li> </ul>                                   |
| ПО КАТЕГОРИЯМ                           | <ul> <li>Администрация Великоустюгского муниципального района</li> </ul>                              |
|                                         | <ul> <li>Администрация Верховажского муниципального района Вологодской области</li> </ul>             |
| ПО ЖИЗНЕННЫМ СИТУАЦИЯМ                  | <ul> <li>Администрация Вожегодского муниципального района</li> </ul>                                  |
|                                         | <ul> <li>Администрация Вологодского муниципального района</li> </ul>                                  |
|                                         | <ul> <li>Администрация Вытегорского муниципального района</li> </ul>                                  |
| NO OPTANAM DIAGTN                       | <ul> <li>Администрация Грязовецкого муниципального района Вологодской области</li> </ul>              |
| FER VATEFORM                            | 🗸 Администрация Кадуйского муниципального района                                                      |
| BES KATELOPUN                           | 🗸 Администрация Кирилловского муниципального района                                                   |
|                                         | <ul> <li>Администрация Кичменгско-Городецкого муниципального района</li> </ul>                        |
|                                         | <ul> <li>Администрация Междуреченского муниципального района</li> </ul>                               |
|                                         | Администрация муниципального образования "Тарногский муниципальный район"                             |
|                                         | <ul> <li>Администрация муниципального образования Город Вологда</li> </ul>                            |
|                                         | <ul> <li>Администрация Никольского муниципального района</li> </ul>                                   |
|                                         | <ul> <li>Администрация Нюксенского муниципального района</li> </ul>                                   |

Рис. 7. Выбор органа власти

Появится общий список услуг, который можно отфильтровать: выберите слева от списка «Департамент имущественных отношений Администрации города Вологды». В полученном списке услуг выберите «Признание молодой семьи участницей основного мероприятия «Обеспечение жильем молодых семей» государственной программы Российской Федерации «Обеспечение доступным и комфортным жильем и коммунальными услугами граждан Российской Федерации» (см. Рис. 8).

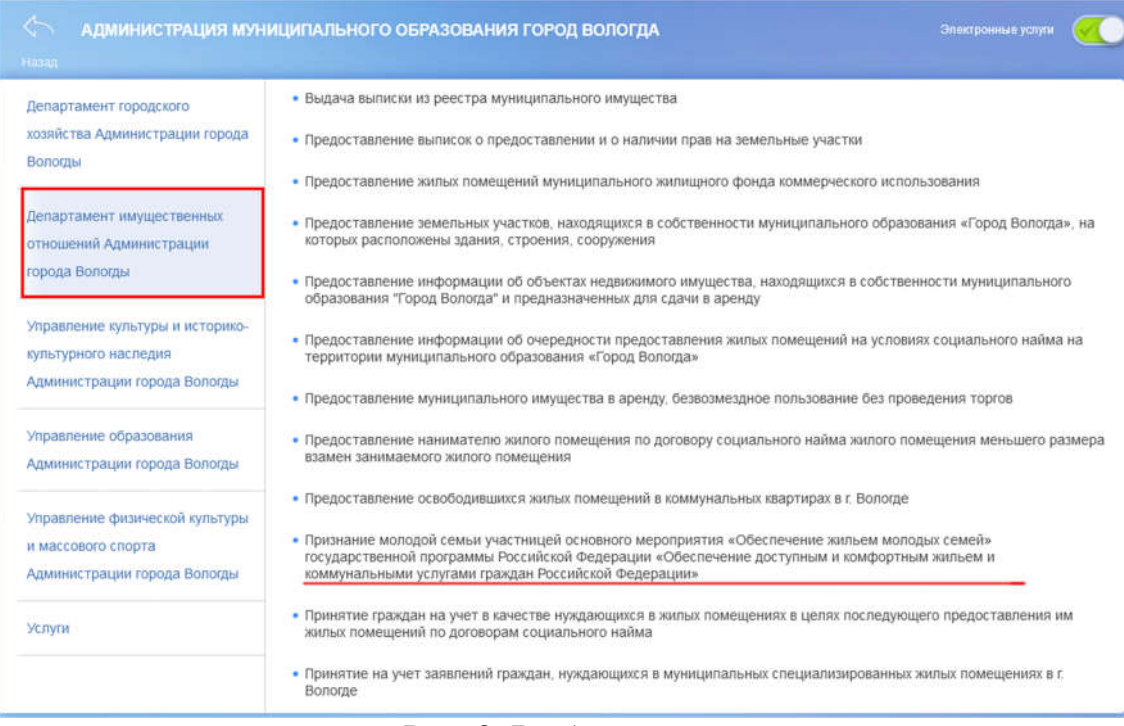

## Рис. 8. Выбор услуги

После нажатия на ссылку загрузится страница, содержащая общую информацию об услуге, с которой можно ознакомиться. Чтобы начать заполнение формы для отправки заявки на оказание услуги, необходимо нажать кнопку «Заказать» в правом вернем углу формы (см. Рис. 9).

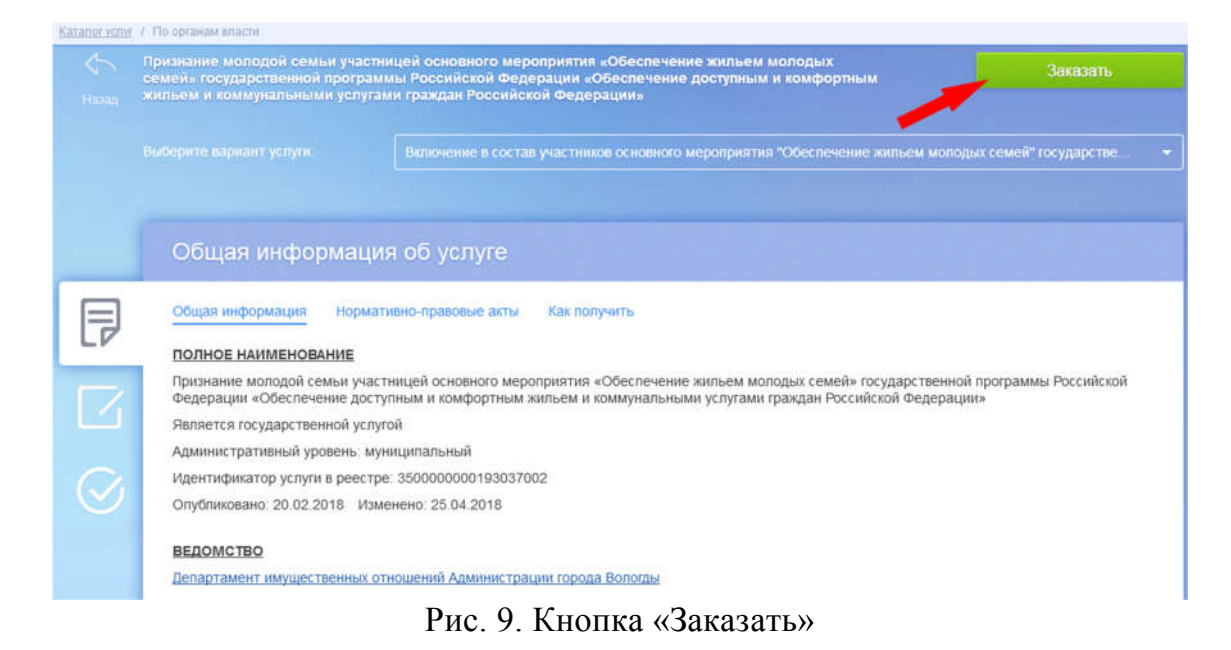

#### Шаг 3. Оформление и отправка заявления

После нажатия кнопки «Заказать» необходимо оформить заявление. Система «Начать заполнение предложит вам варианты: заявления заново» или «Заполнить основе ранее сформированного заявления». Отметьте ПУНКТ на «Начать заполнение заявления заново» и нажмите кнопку «Продолжить» (см. Рис. 10).

![](_page_7_Picture_3.jpeg)

Рис. 10. Выбор способа заполнения заявления

После нажатия кнопки «Продолжить» откроется форма с полями: «Вариант оказания услуги» и «Вы являетесь».

При нажатии на поле «Вариант оказания услуги» появляется выпадающий список, где можно выбрать необходимую подуслугу. При нажатии на поле «Вы являетесь» появляется выпадающий список, где необходимо выбрать являетесь ли вы заявителем или представителем заявителя. После окончания выбора нажмите кнопку «Далее» (см. Рис. 11, см. Рис. 12).

| Признание молодой семьи участни                                     | цей основного мероприятия «Обеспечение жильем молодых се                                                                                                    | эмей» государственной программы                                     |
|---------------------------------------------------------------------|----------------------------------------------------------------------------------------------------|---------------------------------------------------------------------|
| Российской Федерации «Обеспечен                                     | ие доступным и комфортным жильем и коммунальными услуг                                                                                                    | ами граждан Российской Федерации»                                   |
| 0                                                                   | <u> </u>                                                                                                    |                                                                     |
| Выбор опций                                                         |                                                                                                    |                                                                     |
|                                                                     | Repueur accessure version                                                                                                    | L. C. C. C. C. C. C. C. C. C. C. C. C. C.                           |
|                                                                     | Признание молодой семьи нуждающейся в жилом помещении с целью мастия в о                                                                                                    |                                                                     |
|                                                                     | Признание молодой семыи нуждающейся в жилом помещении с целью участия в основном<br>мероприятии «Обеспечение жильем молодых семей» государственной программы Российской<br>Федерации «Обеспечение доступным и комфортным жильем и коммунальными услугами<br>граждая Российской Федерации» (в случае, если молодая свым не встала на учет в качестве<br>нуждающихся в улучшении жилищных условий до 1 марта 2005 года) |                                                                     |
|                                                                     | Признание молодой семьи имеющей достаточные доходы, позволяющие получить кредит, либо<br>иные денежные средства для оплаты расчетной (средней) стоимости жилых помещений в<br>части, превышающей размер предоставляемой социальной выплаты на приобретение<br>(строительство) жилья                                                                                                    |                                                                     |
|                                                                     | Включение молодой семы в состав участников основного мероприятия «Обеспечение жиљем<br>молодых семей» государственной программи Российской Федерации «Обеспечение доступным<br>и комфортным жиљем и коммунальными услугами граждан Российской Федерации»                                                                                                    |                                                                     |
|                                                                     | Рис. 11. Выбор опций                                                                                                    |                                                                     |
| Признание молодой семьи участниц<br>Российской Федерации «Обеспечен | ей основного мероприятия «Обеспечение жильем молодых се<br>ие доступным и комфортным жильем и коммунальными услуга                                                                                                    | мей» государственной программы<br>ами граждан Российской Федерации» |
| 0                                                                   |                                                                                                    |                                                                     |
| Выбор опций                                                         |                                                                                                    |                                                                     |
|                                                                     | Волиант оказония испли                                                                                                    |                                                                     |
|                                                                     | Признание молодой семьи нуждающейся в жилом помещении с целью участия в о                                                                                                    |                                                                     |
|                                                                     | Вы являетесь:                                                                                                    |                                                                     |
|                                                                     | Заявителем 🗸                                                                                                    |                                                                     |
|                                                                     | Залынтелем                                                                                                    |                                                                     |
|                                                                     | Представителем заявителя                                                                                                    |                                                                     |
|                                                                     | назад Далье                                                                                                    |                                                                     |

7

Рис. 12. Выбор опций

После нажатия кнопки «Далее» откроется форма для заполнения разделов данных: «Сведения о заявителе», «Сведения о представителе заявителя» (в случае, если ранее Вы указали, что являетесь представителем заявителя), «Сведения о члене семьи», «Документы, которые являются необходимыми и обязательными для предоставления заявителем», «Документы, предоставляемые заявителем по собственной инициативе», «Способ получения результатов оказания услуги» (см. Рис. 13).

| Признание молодой семьи участницей основного меропр<br>программы Российской Федерации «Обеспечение доступ<br>Рассийской Федерации»                                                                                                    | иятия «Обеспечение жильем молодых семей» государственной<br>ным и комфортным жильем и коммунальными услугами граждан                                                                                                    |
|----------------------------------------------------------------------------------------------------|----------------------------------------------------------------------------------------------------|
| 0 —                                                                                                    | 2                                                                                                    |
| Признание молодой семьи участницей основного мер<br>программы Российской Федерации «Обеспечение до<br>Российской Федерации»<br>Признание молодой семьи нуждающейся в жилом помещении с целью участия в о<br>Федерации «Обеспечение доступным и комфортных жильем и коммунальными ус<br>нуждающехся в улучшении жилищех условий до 1 марта 2005 года) | сооприятия «Обеспечение жильем молодых семей» государственной<br>иступным и комфортным жильем и коммунальными услугами граждан<br>сповном мероприятии «Обеспечение жильем молодых семей» государственной программы Российской<br>путами граждан Российской Федерации» (в случае, если молодая семья не встала на учет в качестве |
| ∧ Сведения о заявителе                                                                                                    |                                                                                                    |
| * Фамилия                                                                                                    | 0                                                                                                    |
| * Имя                                                                                                    | 0                                                                                                    |
| *Отчество                                                                                                    | 0                                                                                                    |
| *Дата рождения                                                                                                    | ٥                                                                                                    |
| * Контактный телефон                                                                                                    | 0                                                                                                    |

Рис. 13. Сведения о заявителе

Поля, помеченные звездочкой, являются обязательными для заполнения.

Если при заполнении значения какого-либо поля оно подсветилось красным цветом или у Вас возникли трудности в заполнении значения поля, нажмите на знак вопроса, который находится справа от поля. При нажатии на знак вопроса, под полем ввода значения всплывет подсказка (см. Рис. 14).

| килимь * | 123                                   |   |
|----------|---------------------------------------|---|
| * Имя    | Только русские буквы, до 100 символов |   |
| Отчество |                                       | 3 |

Рис. 14. Всплывающая подсказка

При нажатии на поле может появиться выпадающий список. В данном случае стоит просто выбрать один из предложенных вариантов (см. Рис. 15).

| Район                     | Не указан |
|---------------------------|-----------|
| Muuuuman uoo ofinaacaauuo | Не указан |
| туниципальное образование | Указать   |
| Городской район           | Не указан |
| Сельсовет                 | Не указан |
| 001200011                 |           |

Рис. 15. Выпадающий список

Для прикрепления электронных копий документов (отсканированные документы, фотографии), нажмите кнопку «Добавить вложение» (см. Рис. 16).

![](_page_9_Figure_10.jpeg)

Рис. 16. Кнопка «Добавить вложение»

В открывшемся окне найдите которой папку, В расположены ваши электронные копии документов, выберите необходимый документ, нажмите Успешно прикрепленный кнопку «Открыть». документ отметится галочкой

8

зеленого цвета (см. Рис. 17). Таким образом, можно добавить несколько документов – кнопка «Добавить вложение» остается активной.

| Доверенность или иной подтверждающий полномочия на подписание заявления документ |
|----------------------------------------------------------------------------------|
| * паспорт.рлд (16 КБ) 🗸                                                          |

Рис. 17. Успешно прикрепленный документ

Чтобы удалить прикрепленный документ, наведите курсор на название документа или галочку зеленого цвета – галочка сменится на красный крестик, нажмите на него (см. Рис. 18).

| Доверенность или иной подтверждающий полномочия на подписание заявления документ |
|----------------------------------------------------------------------------------|
| * <u>nacnopr.png</u> (16 КБ) 🗙                                                   |

Рис. 18. Удаление прикрепленного документа

При попытке приложить несколько документов с одинаковым названием появится ошибка «Файл уже приложен к редактируемому документу». Чтобы ее устранить, нажмите кнопку «Исправить» во всплывающем окне и выберите файл с другим названием (см. Рис. 19).

![](_page_10_Picture_8.jpeg)

Рис. 19. Ошибка прикрепления файлов с одинаковым названием

Заполните все обязательные поля соответствующим способом и нажмите кнопку «Отправить» внизу формы (см. Рис. 20).

| и Путем направления в личный кабинет Портала государственных и муниципальных услуг Вологодской 🗸 | 0                                                                                              |
|--------------------------------------------------------------------------------------------------|------------------------------------------------------------------------------------------------|
|                                                                                                  |                                                                                                |
| Сохранить Отправить                                                                              |                                                                                                |
|                                                                                                  | и Путем направления в личный кабинет Портала государственных и муниципальных услуг Вологодской |

Рис. 20. Кнопка «Отправить»

Если все поля заполнены правильно, появится всплывающее окно с предложением отправить заявление в ведомство. Нажмите кнопку «Да» (см. Рис. 21).

![](_page_11_Figure_0.jpeg)

Рис. 21. Отправка заявления в ведомство

На экране появится сообщение об успешной отправке заявления в ведомство (см. Рис. 22).

| аявление было успешно отправлено!                                                 |  |
|-----------------------------------------------------------------------------------|--|
| лнительная информация отсутствует. Спасибо, что обратились за услугой. Продолжить |  |
|                                                                                   |  |
|                                                                                   |  |
|                                                                                   |  |
|                                                                                   |  |
|                                                                                   |  |
|                                                                                   |  |

Сообщение об успешной отправке заявления в ведомство

Ход обработки заявления можно отследить в разделе «Мои заявления» Портала (см. Рис. 23, Рис. 24).

| Для граждан 🗸 Ваше местоположение: Вологодская, область |               |         |               | ୍   ଜ   ⊠ | kreet tijvees beographe                                                               |
|---------------------------------------------------------|---------------|---------|---------------|-----------|---------------------------------------------------------------------------------------|
| НА ГЛАВНУЮ                                              | КАТАЛОГ УСЛУГ | НОВОСТИ | МОИ ЗАЯВЛЕНИЯ |           | Техническая поддержка:<br>Телефон +7 (8172) 23-01-29<br>E-mail: rpgu_support@gov35.ru |

Рис. 23. Ссылка на «Мои заявления» Портала

| ои заявл | <del>тения</del> / <u>Мои з</u> | аписи на прие<br>« < 1 | м / <u>Моилист</u><br>234 | ы ожидания<br>5 <b>&gt; &gt;&gt;</b> | / <u>Мои жалобы</u> / <u>Мои платежи</u> / <u>Шт</u>                                                                                                    | рафы ГИБДД                                                                  | Показывать | no 20 👻               | залисей |
|----------|---------------------------------|------------------------|---------------------------|--------------------------------------|----------------------------------------------------------------------------------------------------|-----------------------------------------------------------------------------|------------|-----------------------|---------|
| Ne       | №<br>заявления<br>на ЕПГУ       | Дата *<br>обновления   | Дата<br>подачи            | Место<br>подачи                      | Услуга/вариант оказания                                                                                                    | Ведомство                                                                   | Статус     | Сведения<br>об оплате |         |
| 17684    | 200001002                       | 06.08.2018<br>14:19    | 06.08.2018<br>14:07       | Портал                               | Признание молодой семьи<br>участницей основного мероприятия<br>«Обеспечение жильем молодых<br>семей» государственной програмыы<br>Российской Федерации<br>«Обеспечение доступным и<br>комфортным жильем и<br>коммунальными услугами граждан<br>Российской Федерации» | Департамент<br>имущественных<br>отношений<br>Администрации<br>города Володы | Исполнено  |                       | Ģ       |

Рис. 24. Отправленная заявка в «Моих заявлениях» Портала

10

Более подробно ход обработки заявления (карточку заявки) можно увидеть, нажав на название услуги в столбике «Услуга/вариант оказания» (см. Рис. 25, Рис. 26).

|           |                           | « < <b>1</b>         | 234                 | 5 > >>          |                                                                                                    |                                                                             | Показывать п | o <mark>20 +</mark>   | залисе |
|-----------|---------------------------|----------------------|---------------------|-----------------|----------------------------------------------------------------------------------------------------|-----------------------------------------------------------------------------|--------------|-----------------------|--------|
| Ne        | №<br>заявления<br>на ЕПГУ | Дата *<br>обновления | Дата<br>подачи      | Место<br>подачи | Услуга/вариант оказания                                                                                                    | Бедомство                                                                   | Статус       | Сведения<br>об оплате |        |
| 12/16/201 | 204001082                 | 06.08.2018<br>14:19  | 06.08.2018<br>14:07 | Портал          | Признание молодой семьи<br>участницей основного мероприятия<br>«Обеспечение жильем молодых<br>семей» государственной программы<br>Российской Федерации<br>комфортным жильем и<br>коммунальными услугани граждан<br>Российской Федерации» | Департамент<br>имущественных<br>отношений<br>Администрации<br>города Володы | Исполнено    |                       | ģ      |

![](_page_12_Figure_2.jpeg)

| Прі<br>Рос                  | изнание молодой семьи участн<br>ссийской Федерации «Обеспеч                                 | ицей основного мероприятия «Обеспечение жильем моло,<br>ение доступным и комфортным жильем и коммунальными | дых семей» государственной программы<br>услугами граждан Российской Федерации»                                                                                                    |  |  |  |  |  |  |
|-----------------------------|---------------------------------------------------------------------------------------------|----------------------------------------------------------------------------------------------------|----------------------------------------------------------------------------------------------------|--|--|--|--|--|--|
| Nº :                        | № заявления на ЕПГУ.                                                                        |                                                                                                    |                                                                                                    |  |  |  |  |  |  |
| По,                         | Подразделение / ведомство: Департамент имущественных отношений Администрации города Вологды |                                                                                                    |                                                                                                    |  |  |  |  |  |  |
| Me                          | сто подачи заявления: Портал                                                                |                                                                                                    |                                                                                                    |  |  |  |  |  |  |
| Пр                          | осмотр заявления: ៉                                                                         |                                                                                                    |                                                                                                    |  |  |  |  |  |  |
| Создать зая<br>на основе да | вление<br>анного                                                                            |                                                                                                    |                                                                                                    |  |  |  |  |  |  |
| Дата и время обн            | овления Статус                                                                              | Комментарий                                                                                                | Приложенные файлы                                                                                                    |  |  |  |  |  |  |
| 06.08.3018<br>14.79         | Исполнено                                                                                   | Next (Netline or 55.55,2014)                                                                               | 5. best                                                                                                    |  |  |  |  |  |  |
| 06.08.3018                  | Исполнение                                                                                  | Tect (He Six of 08.08.2018)                                                                                |                                                                                                    |  |  |  |  |  |  |
| 06.00.0018<br>14.00         | Принято к рассмотреник                                                                      | Принято к рассмотрению                                                                                     |                                                                                                    |  |  |  |  |  |  |
| 06.06.2018                  | Зарегистрировано                                                                            |                                                                                                    |                                                                                                    |  |  |  |  |  |  |
| 06.05.2510<br>14:07         | Отправлено в ведомство                                                                      | Успешно отправлено в ведомство                                                                             | 1. Tatis T. Johnson T. and<br>2. Test T. Johnson T. and<br>3. South Comment of All and<br>5. Statis T. Australia (All and<br>6. Test T. Australia (All and<br>6. Test T. Australia (All and |  |  |  |  |  |  |
| 06.00.0018                  | Черновик                                                                                    | Создание черновика заявки                                                                                  |                                                                                                    |  |  |  |  |  |  |

Рис. 26. Карточка отправленной заявки

Ссылка на данное подробное руководство пользователя:

• <u>http://uslugi.vologda-</u>

portal.ru/media/instructions/young\_family\_2.pdf

Ссылка на краткое руководство пользователя:

• <u>http://uslugi.vologda-</u>

portal.ru/media/instructions/young\_family\_1.pdf

Ссылка на сайт «Муниципальные услуги в электронном виде»:

• <u>http://uslugi.vologda-portal.ru</u>